CATEGORY ARCHIVES: USERS

## Add User

Administrator's accounts have the ability to create, edit and delete users.

- 1. Click on the "Users" icon on the toolbar in the map view
- 2. Click "Add New User"
- 3. Enter user information
- 4. Click on "Save"

|             |               |                     |               |          |                 | (1         |            |      |                       |                 |         | 2)      |   |
|-------------|---------------|---------------------|---------------|----------|-----------------|------------|------------|------|-----------------------|-----------------|---------|---------|---|
| Search:     | Username, Na  | me, Phone, Email    | Search        | Page siz | ne 20 💟         |            |            |      |                       |                 | Add Ne  | ew User |   |
| Username    |               | First Name          | Last<br>Name  | Addre    | 5               | Phone      | CellPhone  | Ema  |                       | Group           | Company | Actions |   |
| an22        |               | An                  | Nguyen        | 9031     | Timothy Lane    | 714111111  | 7145532029 | nhu  | an@norfolkgroup.com.v | m               | Mercury | 6 8     | 1 |
| an1973      |               | An                  | Nguyen        | aa       |                 | 7145532029 | 7145532029 | nguy | venthuynhuan@gmail.co | m Nguyen<br>Bui | Mercury | ø 8     | 1 |
| s           | treet Address |                     |               |          | State/Province  | Alabama    |            |      | Country<br>Zip Code   | USA             |         | •       |   |
|             | mail *        |                     |               |          | Phone*          | Pressente  |            |      | Cell Phone*           |                 | Alite   |         |   |
|             | tart Page     | Мар                 |               | •        | Unit System     | Imperial   |            | ~    |                       |                 |         |         |   |
| 5           | ime Zone      | [UTC - 5] Eastern 5 | Standard Time | ~        | Daylight Saving | None       |            | ~    | Payment Remind        | er              |         |         |   |
| 5<br>T      |               |                     |               |          | Password        |            |            |      | Confirm Password      |                 |         |         |   |
| S<br>T<br>U | lsername      |                     |               |          |                 |            |            |      |                       |                 |         |         |   |

## Edit User

- 1. Click on the "Users" icon on the toolbar in the map view
- 2. Select the user to be edited and click on "Edit"
- 3. Make the desired changes
- 4. Click on "Save"

| lsers                                                                                                    |                                                                                                    |                    |                                                                     |                                                          |            |        |                                                  |                                                 |         |         |   |
|----------------------------------------------------------------------------------------------------|----------------------------------------------------------------------------------------------------|--------------------|---------------------------------------------------------------------|----------------------------------------------------------|------------|--------|--------------------------------------------------|-------------------------------------------------|---------|---------|---|
| arch: User                                                                                                    | ame, Name, Phone, Email                                                                                                    | Search             | Page size 20                                                        |                                                          |            |        |                                                  |                                                 | Add N   | ew User | ٤ |
| hername                                                                                                    | First Name                                                                                                    | Latt<br>Name       | Address                                                             | Phone                                                    | CellPhone  | Fmail  | l.                                               | Group                                           | Company | Actions |   |
| n22                                                                                                    | An                                                                                                    | Nguyen             | 9031 Timothy Lane                                                   | 7141111111                                               | 7145532029 | nhu-an | @norfolkgroup.com.vn                             |                                                 | Mercury | 10      | × |
| n1973                                                                                                    | An                                                                                                    | Nguyen             | 88                                                                  | 7145532029                                               | 7145532029 | nguyen | thuynhuan@gmail.com                              | Nguyen                                          | Mercury | 10      | × |
| Edit User<br>Isterisk * Indicate<br>irst Name *                                                                              | s a required field                                                                                                    |                    | Last Name                                                           | Nguyen                                                   |            |        | Birth Date                                       | 01/01/1973                                      |         |         |   |
| Edit User<br>Naterisk * Indicate<br>First Name *<br>itreet Address                                                           | s a required field An 9001 Timothy Lane                                                                                            |                    | Last Name                                                           | Nguyen                                                   |            |        | Birth Date<br>Country                            | 01/01/1973<br>USA                               |         |         | ▼ |
| Edit User<br>Asterisk * Indicate<br>First Name *<br>Street Address<br>City                                                   | a required field An 9031 Timothy Lane Garden Grove                                                                                 |                    | Last Name<br>State/Province                                         | Nguyen                                                   |            | Y      | Birth Date<br>Country<br>Zip Code                | 01/01/1973<br>USA<br>92841                      |         |         | Y |
| Edit User<br>Asterisk * Indicate<br>First Name *<br>Street Address<br>City<br>Email *                                        | s a required field An 9031 Timothy Lane Garden Grove nhu-an@norfolkgroup.o                                                         | DRIVI              | Last Name<br>State/Province<br>Phone*                               | Nguyen<br>California<br>21411111                         | 1          | V      | Birth Date<br>Country<br>Zip Code<br>Cell Phone  | 01/01/1973<br>USA<br>92841<br>7145532029        |         | Alitel  | Y |
| Edit User<br>Asterisk * indicate<br>First Name *<br>Street Address<br>City<br>Email *<br>Start Page                          | s a required field<br>An<br>9031 Timothy Lane<br>Garden Grove<br>Inhu-an@norfolkgroup.or<br>Map                                    | on.vn              | Last Name State/Province Phone* Unit System                         | Nguyen<br>California<br>714111111<br>Imperial            | 1          | Y      | Birth Date<br>Country<br>Zip Code<br>Cell Phone* | 01/01/1973<br>USA<br>92841<br>7145532029        |         | Alitel  | Y |
| Edit User<br>Asterisk * indicate<br>First Name *<br>Street Address<br>City<br>Email *<br>Start Page<br>Fime Zone             | s a required field<br>An<br>9031 Timothy Lane<br>Garden Grove<br>Inhu-an@norfolkgroup.o<br>Map<br>[UTC - 8] Pacific Standa         | om.vm              | Last Name State/Province Phone* Unit System Daylight Saving         | Nguyen<br>California<br>214111111<br>Imperial<br>EASTERN | 1          | Y      | Birth Date<br>Country<br>Zip Code<br>Cell Phone* | 01/01/1973<br>USA<br>92841<br>7145532029<br>der |         | Altel   | Y |
| Edit User<br>Asterisk * indicate<br>First Name *<br>Street Address<br>City<br>Email *<br>Start Page<br>Fine Zone<br>Username | s a required field<br>An<br>9031 Timothy Lane<br>Garden Grove<br>Inhu-an@norfolkgroup.o<br>Map<br>[UTC - 8] Pacific Standa<br>an22 | om.vn<br>rd Time [ | Last Name State/Province Phone Unit System Daylight Saving Password | Ngayen<br>California<br>71411111<br>Imperial<br>EASTERN  | 1          | Y      | Birth Date<br>Country<br>Zip Code<br>Cell Phone* | 01/01/1973<br>USA<br>92841<br>7145532029<br>der | 3       | Altel   | Y |

## **Delete User**

- 1. Click on the "Users" icon on the toolbar in the map view
- 2. Select the user to be deleted and click on "Delete"
- 3. A confirmation message will appear. Select "Delete"

|                |                       |              |                   | <b>e</b> 🕑 (1                       |            | -                          |               |         |         |   |
|----------------|-----------------------|--------------|-------------------|-------------------------------------|------------|----------------------------|---------------|---------|---------|---|
| sers           |                       |              |                   |                                     |            |                            |               |         |         |   |
| sarch: Usernam | e, Name, Phone, Email | Search       | Page size 20      |                                     |            |                            |               | Add No  | tw User | ٤ |
| Username       | First Name            | Lett<br>Name | Address           | Plone                               | CollProve  | Email                      | Group         | Company | Actions | 1 |
| an22           | An                    | Nguyen       | 9031 Timothy Lane | 714111111                           | 7145532029 | nhu-an@norfolkgroup.com.vn |               | Mercury | ¢ 6     | × |
| an1973         | An                    | Nguyen       | 24                | 7145532029                          | 7145532029 | nguyenthuynhuan@gmail.com  | Nguyen<br>Bul | Mercury | / 5     | × |
|                |                       |              | Dele              | te User                             |            |                            |               |         |         |   |
|                |                       |              | Warn<br>Do you    | l <b>ing</b><br>want to delete 'A N | ame'user?  |                            |               |         |         |   |
|                |                       |              | Delete            | Cancel                              |            |                            |               |         |         |   |
|                |                       |              | (                 | 3)                                  |            |                            |               |         |         |   |